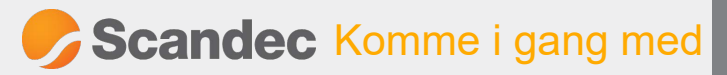

# HURTIGOPPSETT

CTOUCH LASER SKY med Android

Gratulerer med din nye CTOUCH Laser Sky.

Du kan bruke både tilkoblet datamaskin og innebygd android på skjermen. Slik kommer du i gang:

### Utstyr i pakken

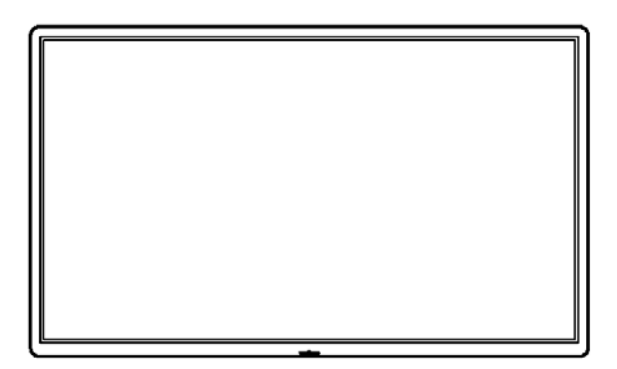

CTOUCH Laser Sky interaktiv skjerm

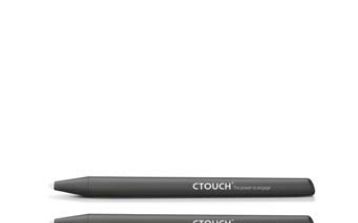

Touchpenn

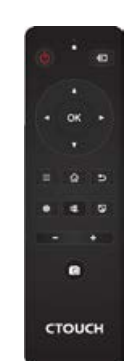

Fjernkontroll

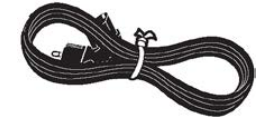

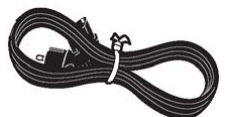

Strømkabel

Eng. strømkabel

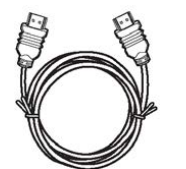

HDMI-kabel

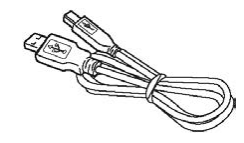

USB-kabel

## Koble til

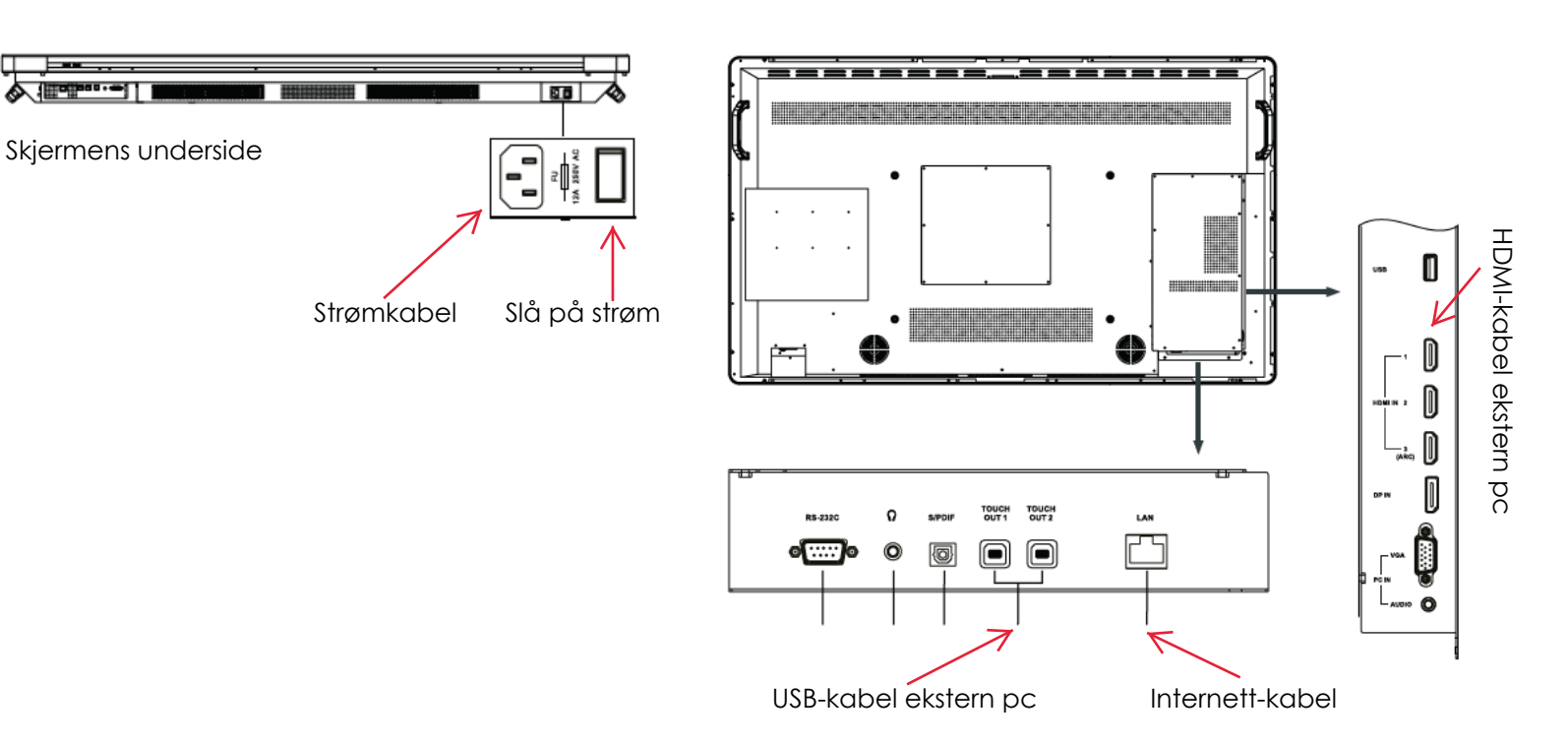

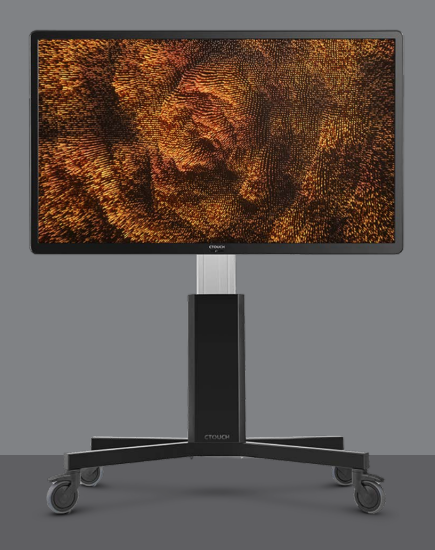

#### Sette opp innebygd android ved første gangs bruk

Viktig: for å benytte nettleser, aktivere UBoardMate og MirrorOp må internettkabel være koblet til skjermen. стоисн

Slå på skjermen med CTOUCH-knappen.

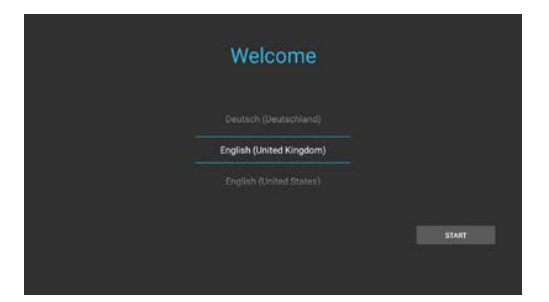

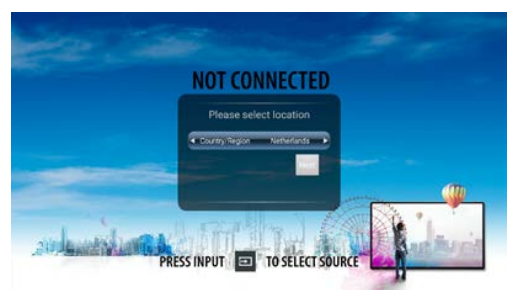

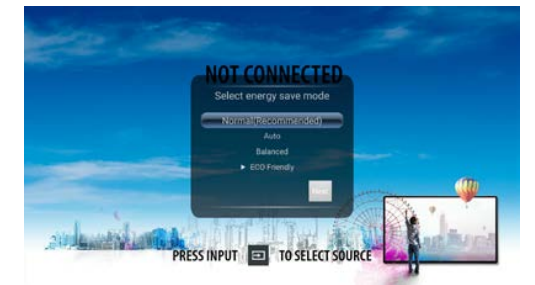

Velg engelsk språk og trykk Start. Velg land og trykk Neste.

Velg energinivå og trykk Neste

#### Oppdatering av skjermen

Det vil innimellom kunne komme oppdatering av skjermen. Dette vil også kunne skje når du kobler til skjermen til internett første gang.

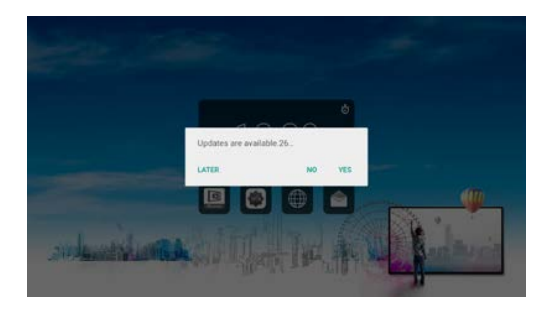

Du bestemmer hvordan: LATER = Neste gang du slår på skjermen YES = Se neste bilde NO = Du vil ikke få ny påminnelse før det kommer en ny oppdatering

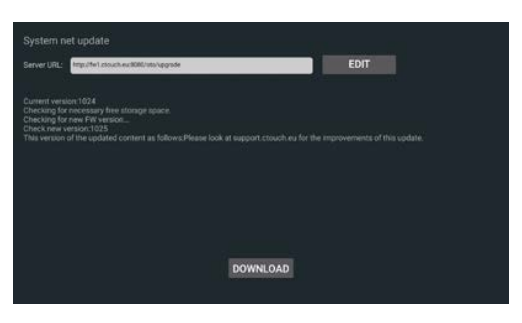

Trykk på "Download" for å laste ned firmware-oppdateringen. Oppdateringen vil starte automatisk etter at nedlastingen er ferdig og tar ca 10 minutter.

#### Innstillinger

Dersom du vil endre bildekvalitet, lyd eller andre innstillinger - trykk først lett på CTOUCH-knappen for å få opp android-menyen. Så velger du Systeminnstillinger helt til venstre:

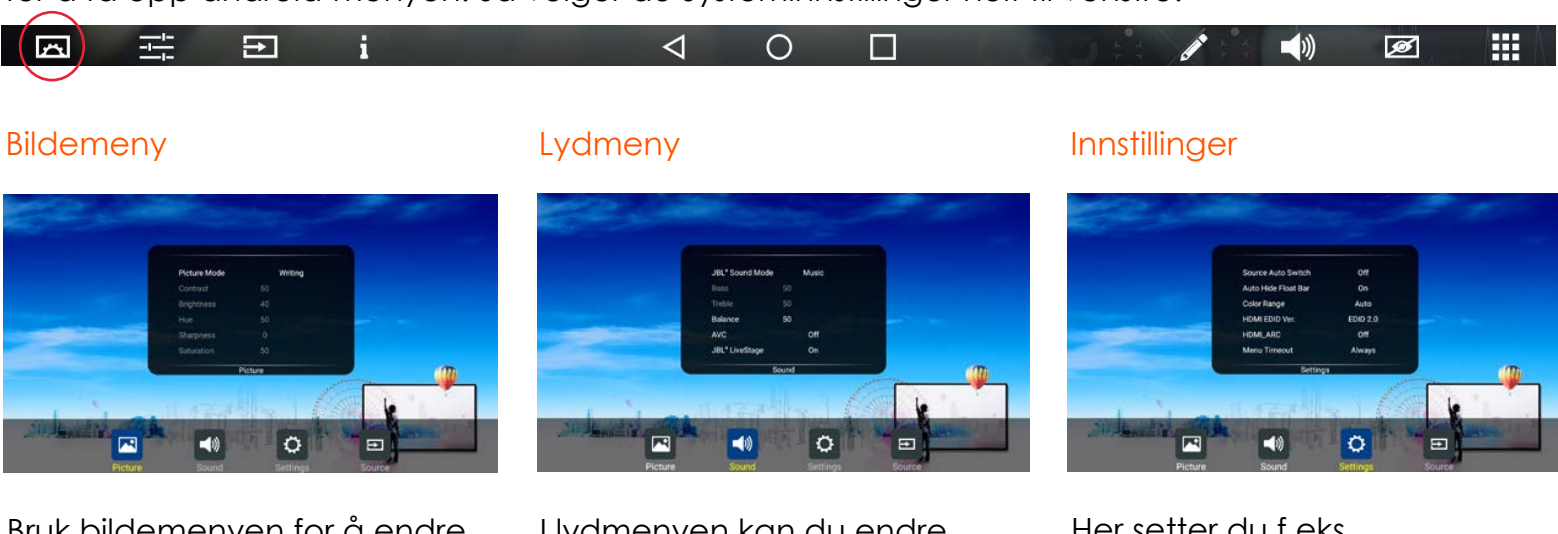

Bruk bildemenyen for å endre

- Kontrast og lysstyrke
- Bildet i forhold til skjermkantene
- Baklys
- Energinivå

I lydmenyen kan du endre

- Lydmodus
- Bass og diskant
- Surround (LiveStage) •
- Lydinnstillinger for SPDIF (eksterne høyttalere)

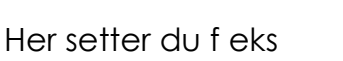

- Tid før dvalemodus
- Slå på eller av skjermen • automatisk på tid
- Passord for skjermen
- Bakgrunnsbilde